【プラスたいみ~】アプリをご利用の方へ (ヘルスコネクトアプリとの連携方法について)

<u>連携対応は 2025 年 1 月 14 日(火)~30 日(木)の間に行ってください。</u> 「ヘルスコネクト」アプリの仕様上、アプリのインストール及び(2)の 2 つの 連携をしてから過去 30 日分の歩数しか反映されません。

●事前に下記の(1)(2)をご確認ください

(1)「ヘルスコネクト」アプリと連携するには、下記の3つのアプリが必要です。
 ※インストールされていないアプリがある場合は各アプリの二次元コードを読み取ってインストールしてください。

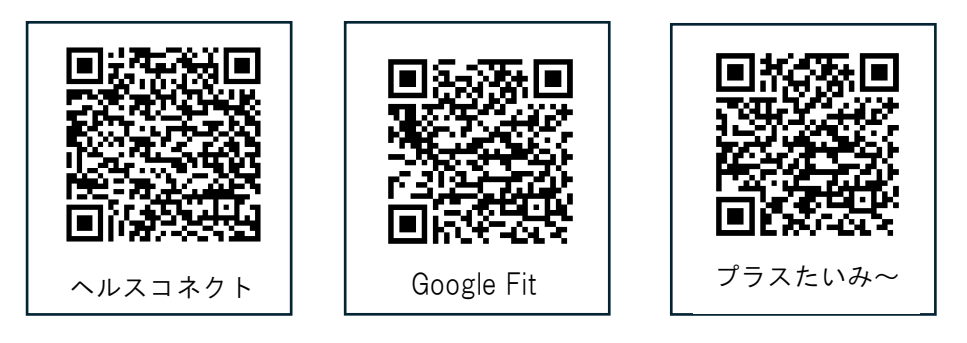

(2)「ヘルスコネクト」アプリインストール後、下記の2つの連携が必要です。

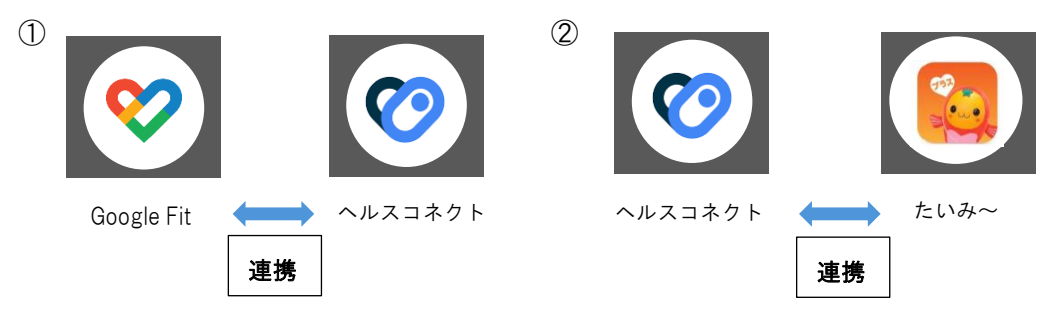

## ●行っていただく操作手順の詳細

- 1.「ヘルスコネクト」「Google Fit」の各アプリをインストールする
- 2.「Google Fit」アプリの初期設定をする

※「Google Fit」を新たにインストールした方のみ

- 3.「Google Fit」と「ヘルスコネクト」アプリを連携(同期)する
- 4.「プラスたいみ~」をインストール、または最新バージョンにする※ ヘルスコネクトアプリに対応する為、更新が必須となります。
  - ※ アプリの自動更新を有効にしている場合、既に更新が完了している場合 があります。
- 5.「プラスたいみ~」と「ヘルスコネクト」アプリを連携する

- 1.「ヘルスコネクト」「Google Fit」の各アプリをインストールする
  - 「Play ストア」アプリを開く。
     「シーン」
     「シーン」
     「シーン」
     「シーン」
     「シーン」
     「シーン」
     「シーン」
     「シーン」
     「シーン」
     「シーン」
     「シーン」
     「シーン」
     「シーン」
     「シーン」
     「シーン」
     「シーン」
     「シーン」
     「シーン」
     「シーン」
     「シーン」
     「シーン」
     「シーン」
     「シーン」
     「シーン」
     「シーン」
     「シーン」
     「シーン」
     「シーン」
     「シーン」
     「シーン」
     「シーン」
     「シーン」
     「シーン」
     「シーン」
     「シーン」
     「シーン」
     「シーン」
     「シーン」
     「シーン」
     「シーン」
     「シーン」
     「シーン」
     「シーン」
     「シーン」
     「シーン」
     「シーン」
     「シーン」
     「シーン」
     「シーン」
     「シーン」
     「シーン」
     「シーン」
     「シーン」
     「シーン」
     「シーン」
     「シーン」
     「シーン」
     「シーン」
     「シーン」
     「シーン」
     「シーン」
     「シーン」
     「シーン」
     「シーン」
     「シーン」
     「シーン」
     「シーン」
     「シーン」
     「シーン」
     「シーン」
     「シーン」
     「シーン」
     「シーン」
     「シーン」
     「シーン」
     「シーン」
     「シーン」
     「シーン」
     「シーン」
     「シーン」
     「シーン」
     「シーン」
     「シーン」
     「シーン」
     「シーン」
     「シーン」
     「シーン」
     「シーン」
     「シーン」
     「シーン」
     「シーン」
     「シーン」
     「シーン」
     「シーン」
     「シーン」
     「シーン」
     「シーン」
     「シーン」
     「シーン」
     「シーン」
     「シーン」
     「シーン」
     「シーン」
     「シーン」
     「シーン」
     「シーン」
  - ② 画面上部にある検索欄で各アプリ名を入力し検索する。

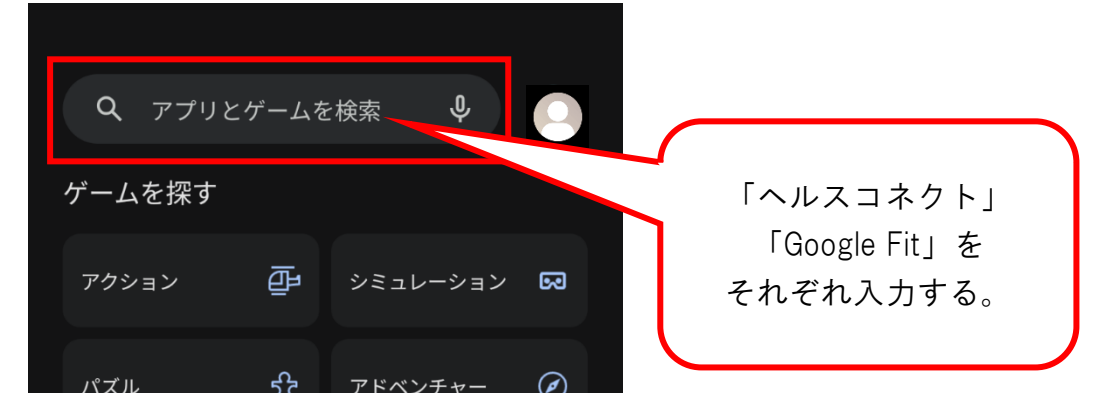

③ 各アプリの [インストール] ボタンを押して、それぞれインストールする

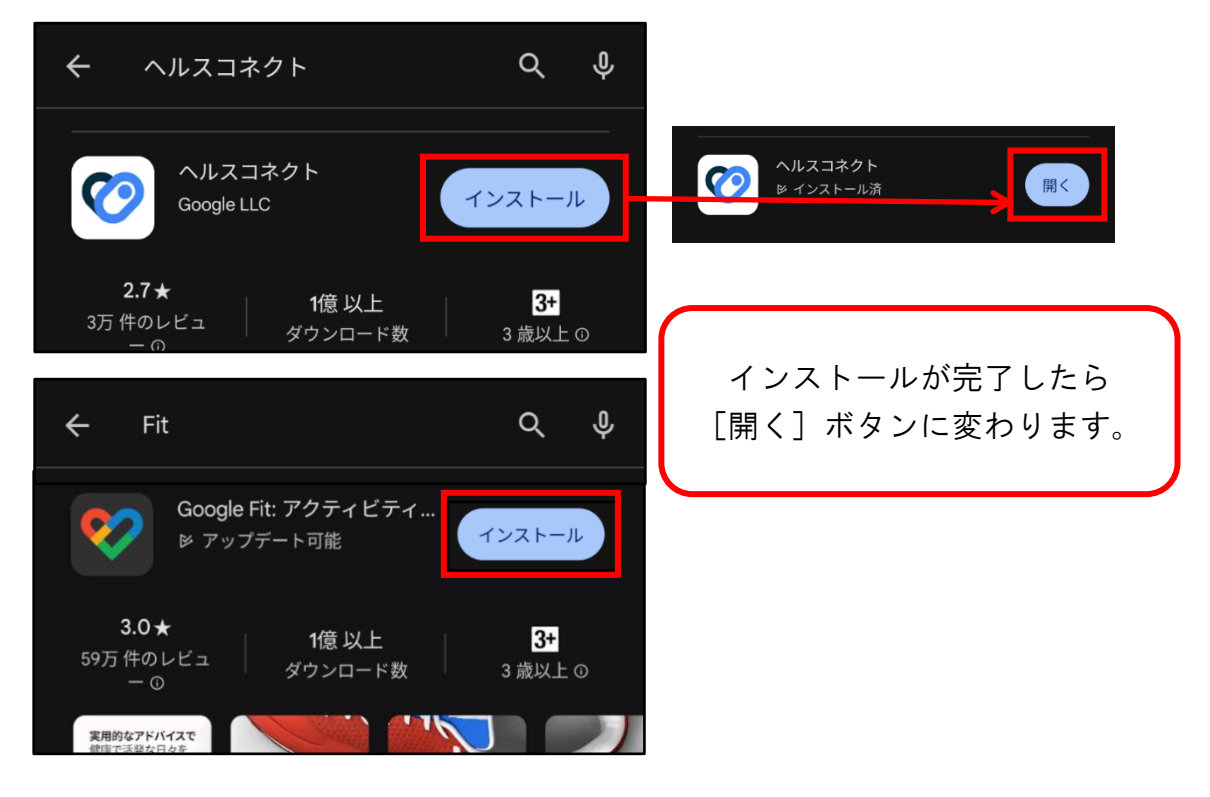

- 2.「Google Fit」アプリの初期設定をする
  - ※「Google Fit」を新たにインストールした方のみ インストール、初期設定済みの方は、5ページへ
  - ①「Google Fit」アプリを開く。

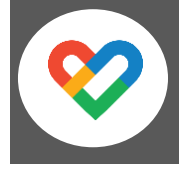

② [アカウント名で続行] ボタンを押す。

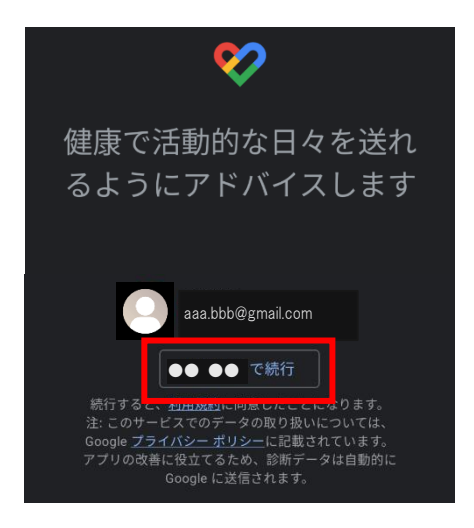

③ 基本情報を入力し、[次へ] ボタンを押す。

| ⊗                                                         |                                                        |  |
|-----------------------------------------------------------|--------------------------------------------------------|--|
| 基本情報                                                      |                                                        |  |
|                                                           |                                                        |  |
| この情報に基ついて、Fit はカロリー、距離、連動強度を<br>推定します。また、自分に合ったアドバイスも利用でき |                                                        |  |
| るようになります。                                                 |                                                        |  |
| <u>_</u>                                                  |                                                        |  |
|                                                           |                                                        |  |
| ┌────────────────────────────────────                     | ┌ <sup>生年月日</sup> ──────────────────────────────────── |  |
| 女性    ▼                                                   | 1993/05/13 👻                                           |  |
|                                                           |                                                        |  |
| 体重 👻                                                      | ●身長                                                    |  |
|                                                           |                                                        |  |
|                                                           | - 次へ                                                   |  |
|                                                           |                                                        |  |

④ アクティビティの記録をオンにする。

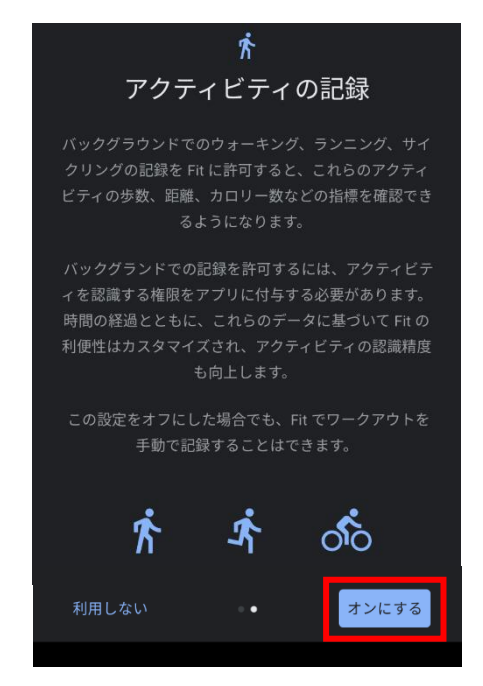

⑤ 身体活動データへのアクセスを Fit に [許可] ボタンを押す。

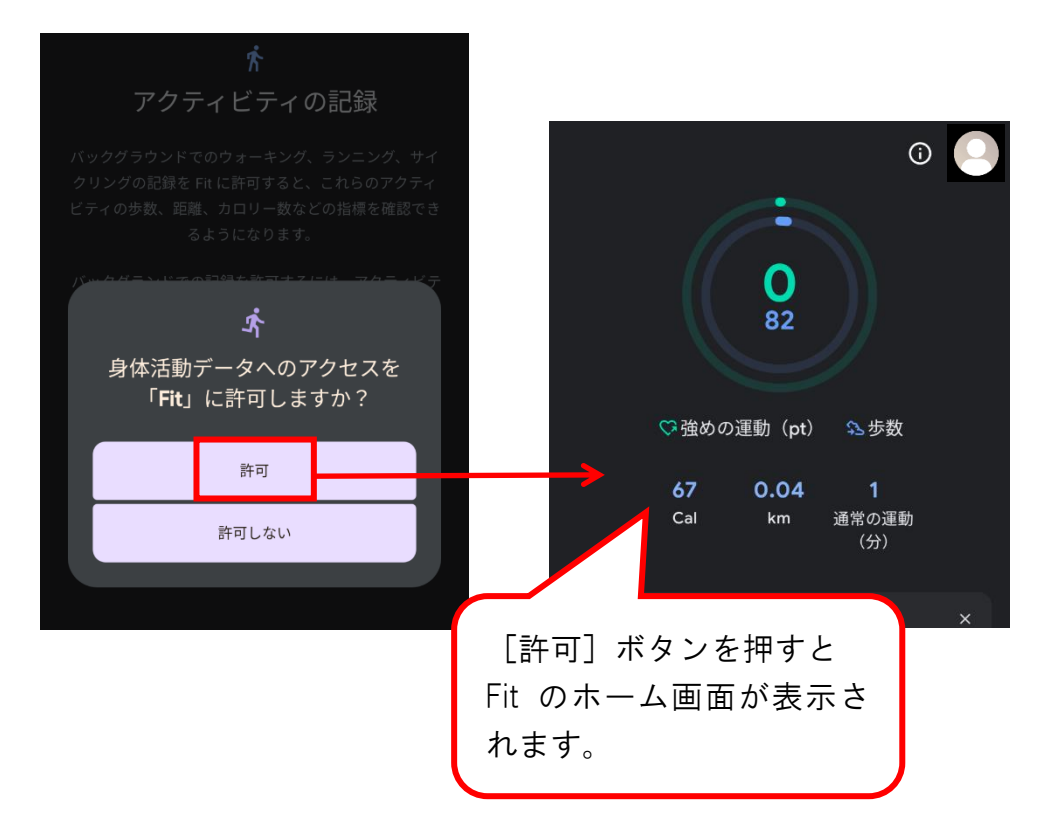

- 3.「Google Fit」と「ヘルスコネクト」アプリを連携(同期)する
  - ① 「Google Fit」アプリを開く。

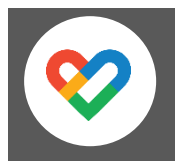

② ホーム画面ページ右下 人間マーク(プロフィール)を押す。

|                             | 0 225            |                          |    |
|-----------------------------|------------------|--------------------------|----|
| ♡強め                         | の運動(pt)          | \$\$歩数                   |    |
| <b>121</b><br>Cal           | <b>0.1</b><br>km | <b>0</b><br>通常の運動<br>(分) | Ì  |
| <b>毎日の目標</b><br>過去7日間       |                  |                          | >  |
| <b>O/7</b><br><sub>達成</sub> |                  |                          |    |
| <b>③</b><br>ホーム             | â.               | : <b>=</b>               | Do |

③ プロフィールページ右上の歯車マークを押す。

|                 | ¢                     |  |
|-----------------|-----------------------|--|
| プロフィール          |                       |  |
| アクティビティの目標      |                       |  |
|                 | ─ ハートポイント(強めの… ─ 20 ▼ |  |
| おやすみ時間のスケジュール   |                       |  |
| 就寝時間<br>23:00 ▼ | · 起床時間<br>7:00 	 ▼    |  |
| 基本情報            |                       |  |

④ 「Fit とヘルスコネクトを同期する」を押す。(ON にする)

| <ul> <li>← 設定</li> </ul> | : |
|--------------------------|---|
| 単位                       |   |
| <b>身長</b><br>センチメートル     |   |
| <b>体重</b><br>キログラム       |   |
| <b>距離</b><br>キロメートル      |   |
| <b>エネルギー</b><br>キロカロリー   |   |
| ヘルスコネクト                  |   |
| Fit とヘルスコネクトを同期する        |   |
| Google Fit のデータとカスタマイズ   |   |
| 接続済みのアプリを管理              |   |

⑤ 画面右下に表示される [設定] を押す。

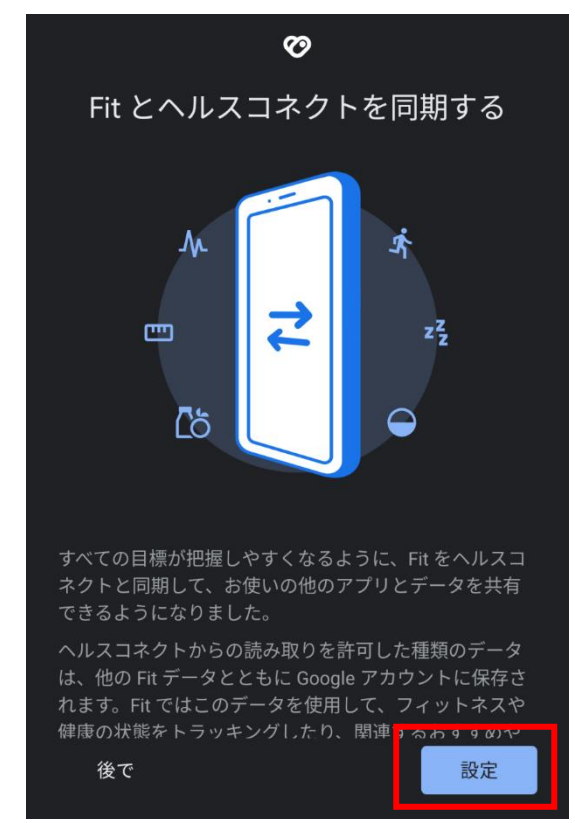

⑥ 歩数の書き込みを許可する。

[すべて許可]をON または 歩数のみ許可をONにする。

| $\mathbf{O}$                                     |        |
|--------------------------------------------------|--------|
| Fit にヘルスコネクトへのア                                  |        |
| クセスを許可しますか?                                      |        |
| このアプリにヘルスコネクトでの読み取りま<br>たは書き込みを許可するデータを選択します     | Г<br>→ |
| 読み取りアクセス権を付与すると、このアプ                             |        |
| み取れるようになります                                      | ٢F     |
| Fit でのデータの取り扱いについて、デベロ<br>・ ッパーのプライバシー ポリシーでご確認く | Ŕ      |
| ださい                                              | ŕ      |
|                                                  | ∿_     |
| すべて許可                                            |        |
| 「Fit」に読み取りを許可する                                  |        |
| 🕏 エクササイズ                                         | М      |
| <b>济</b> 体力                                      | -      |
|                                                  | -Λ     |
|                                                  | Ľč     |

| ●歩数のみ許可する場合                      |             |  |  |
|----------------------------------|-------------|--|--|
| 「Fit」に書き込みを許可する<br>→歩数のみ選択→許可を押す |             |  |  |
| 「Fit_                            | 」に書き込みを許可する |  |  |
| \$                               | エクササイズ      |  |  |
| Ś                                | 体力          |  |  |
| М.                               | 体温          |  |  |
| e                                | 体脂肪         |  |  |
| 巴                                | 体重          |  |  |
| М.                               | 呼吸数         |  |  |
| 巴                                | 基礎代謝率       |  |  |
| Ж                                | 心拍数         |  |  |
| ්ර්                              | 栄養          |  |  |
| Ś                                | 步数          |  |  |
| ්ර්                              | 水分補給        |  |  |
| 許可しない                            |             |  |  |
|                                  |             |  |  |

## ⑦ 設定完了

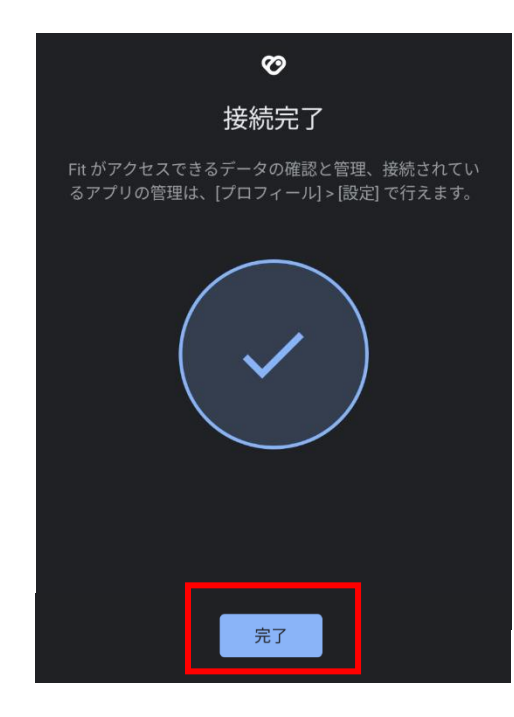

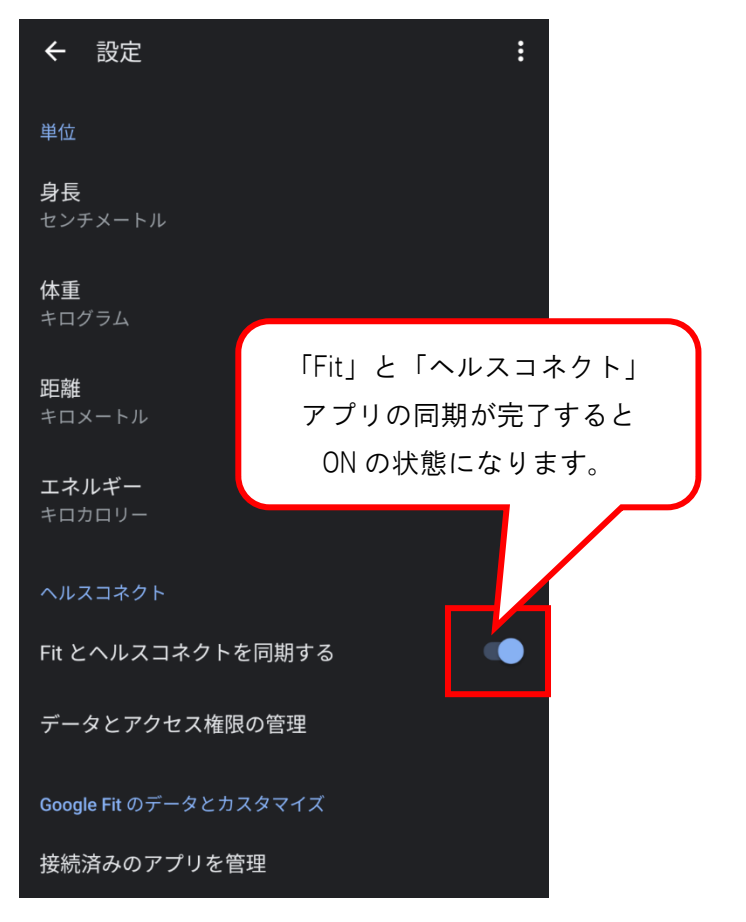

- 4.「プラスたいみ~」をインストール、 または既に利用されている方は最新バージョンにする
  - ① 「Play ストア」アプリを開く。

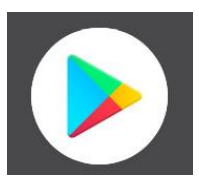

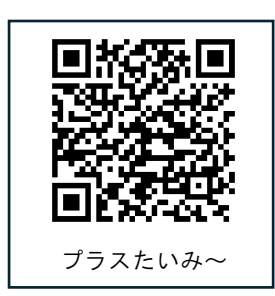

② 画面上部にある検索欄で「プラスたいみ~」と入力し検索する。

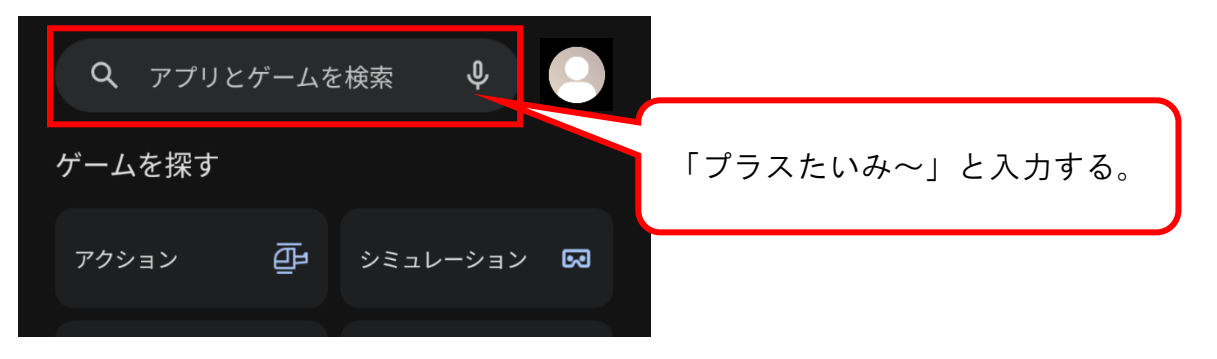

③ 「プラスたいみ~」アプリ、[インストール] または [更新] ボタンを押す。

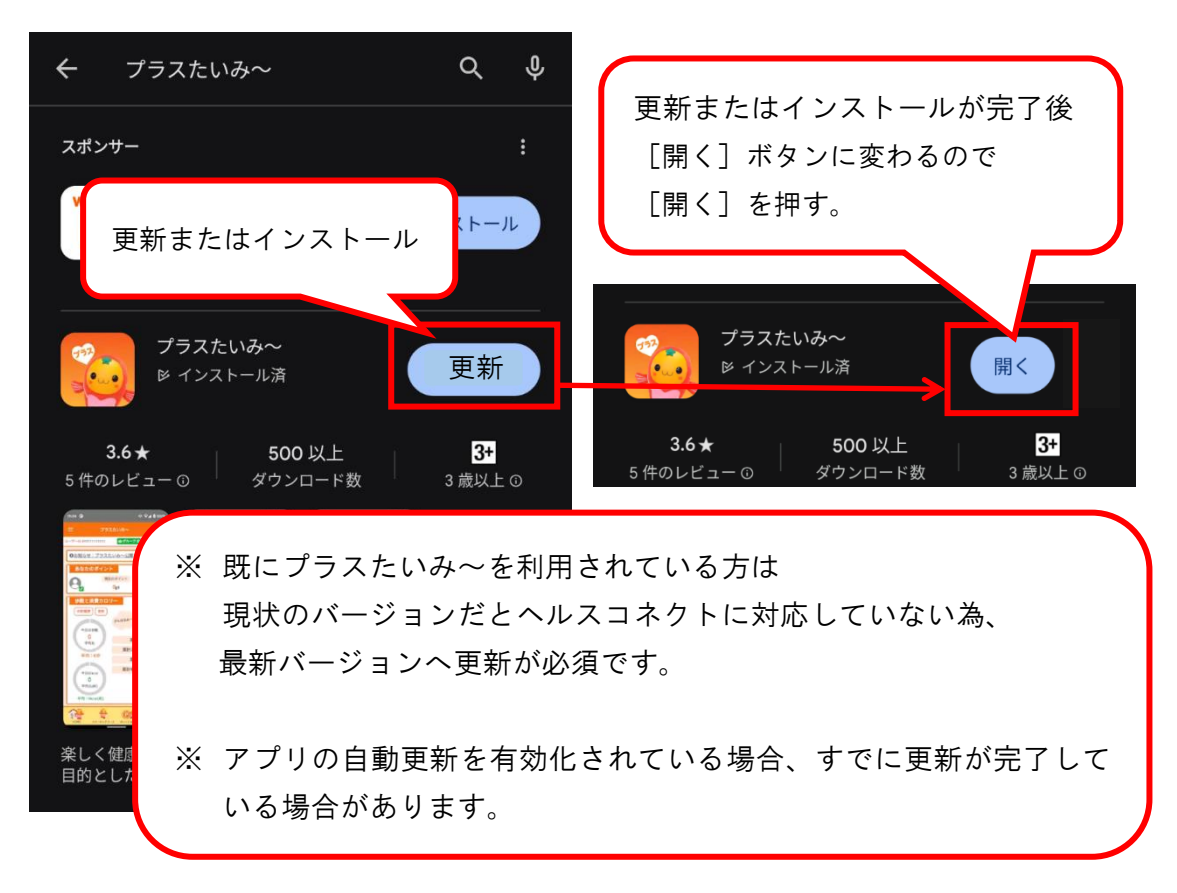

## 4.「プラスたいみ~」と「ヘルスコネクト」アプリを連携する

「プラスたいみ~」に「ヘルスコネクト」のアクセスを許可する。
 [すべて許可]を ON にした後、画面右下の[許可]を押す。

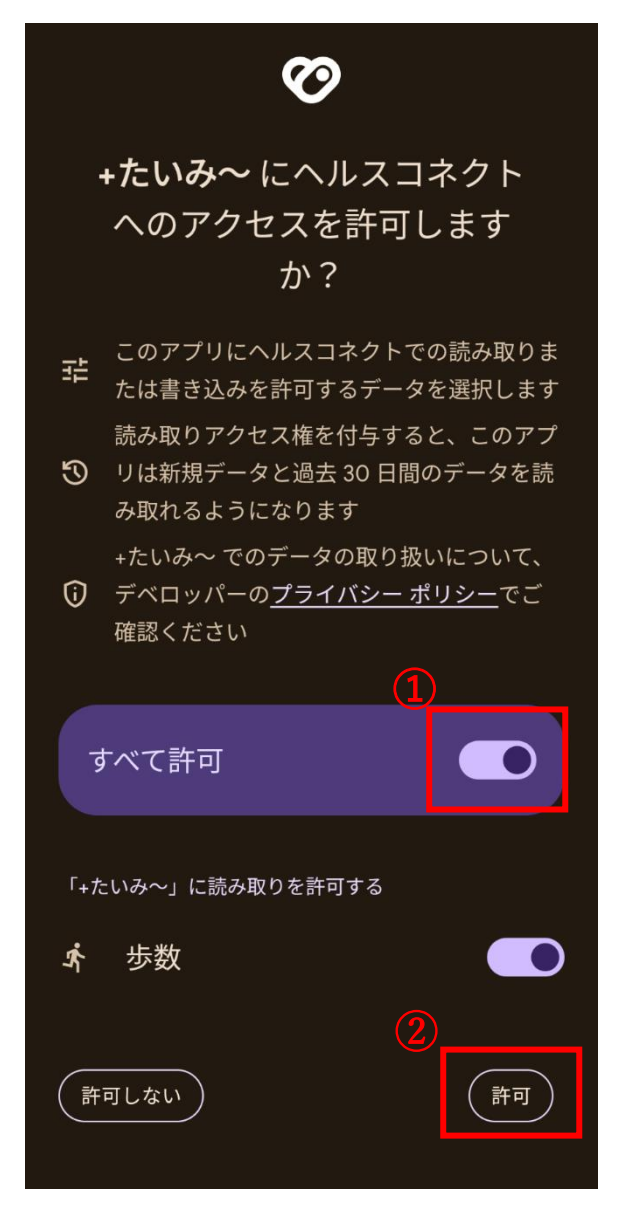

「プラスたいみ~」で「ヘルスコネクト」から取得した歩数が表示された
 ら、連携に必要な操作はすべて完了です。

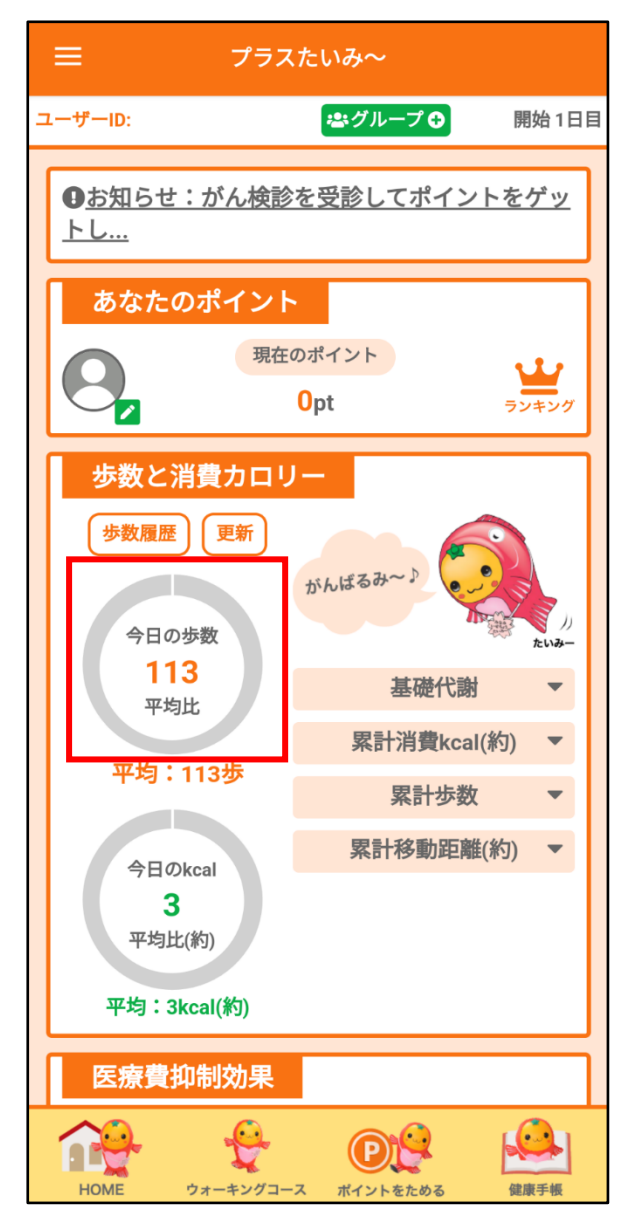

「ヘルスコネクト」アプリが未インストールの場合、 インストールしてくださいといった画面が表示される為 P.2 に戻って「ヘルスコネクト」のインストールと「Google Fit」との 連携を行ってください。